# SEATTLE COLLEGES | IT Services

# **Create a Ticket in Help Desk**

# 1. Go to Help Desk by entering url, <u>HelpDesk.seattlecolleges.edu</u>

For first time HelpDesk login you'll receive the MyApps/Okta sign in portal. Sign in with your MySeattleColleges credentials & set your security options in the next window. Click Create My Account. HelpDesk will open.

If your MyApps/Okta account is already created (with above steps), when entering url, HelpDesk.seattlecolleges.edu:

- On a networked on-campus computer takes you right to the Help Desk.
- On a non-network computer (logging in remotely from off campus) you will need to first sign in to the MyApps/Okta portal before going to Help Desk.

| Seattle Colleges MyApps Portal |
|--------------------------------|
| Username                       |
| @seattlecolleges.edu           |
|                                |
|                                |
| Password                       |
|                                |
|                                |
| Remember me                    |
|                                |
| Sign In                        |
|                                |

View all Common Fixes →

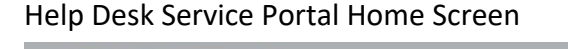

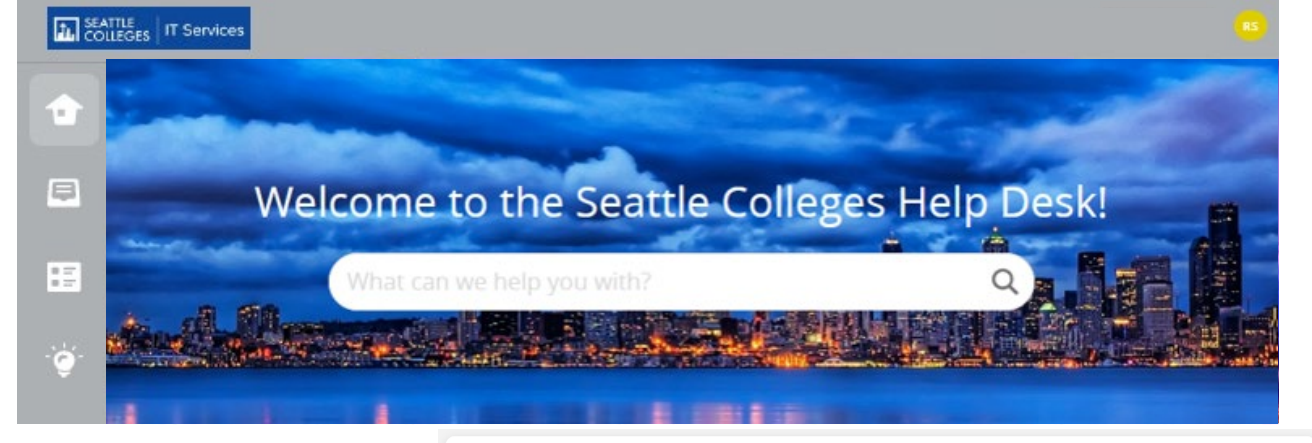

# 2. Ways to Create A Ticket

Don't see a button for the service you need? Scroll down to locate our complete service catalog! **Choose a Service** 🧉 Common Fixes Classroom Tech Support Services provide users with a MySeattleColleges Account Password tailored form to fill out with the Jul 19, 2022 Accounts & Logins relevant information needed ⊙4 who #\*0 ctcLink Office 365 to best address your request. Seattle Colleges Email and O365 Apps Jul 19, 2022 ⊙ 5 wh 1 # 0 MyDesk Printers Create a New Ticket/Request if your request is not listed above or in full LIST OF SERVICES Create A New Ticket

The clickable buttons below lead to forms for specific tech support requests. You may also use the "Create A New Ticket" button for our generic support request form.

#### **Full List of Services**

Don't see your needed service? Here's a full LIST OF SERVICES with customized for to complete requests.

You may also find helpful suggestions to answer your questions in **Common Fixes**.

ð

See Our COMPLETE SERVICE CATALOG Here!

## **Fill Out Your Service Request**

- All asterisked \* items are required information, you need to provide.
- Click on arrows ▼ and select your option from the drop-down list.
- Click the **Create** button to submit your service request.
- Help Desk will send you notification(s) to your school email letting you know your service request has been received and any instructions for you.

(sample, Classroom Tech Support)

| Classroom Tech                               |           |                                     |                                                                         |
|----------------------------------------------|-----------|-------------------------------------|-------------------------------------------------------------------------|
| This form is to request technical support in | n a class | room or other onsite instru         | uctional setting.                                                       |
| Requerter*                                   |           | Priority                            |                                                                         |
| Soho, Ruby                                   |           | Medium *                            |                                                                         |
| Due at<br>. Select Date                      |           |                                     | Department<br>Not Set                                                   |
| cc                                           |           |                                     | Admin / President's Office<br>Auxiliary Services<br>Enrollment Services |
| Site                                         |           | Department                          | Facilities                                                              |
| Not Set                                      | ٠         | IT Services                         | $\bigcirc$                                                              |
| EMPLID (aka ctcLink ID)*                     | 0         | Campus Building Info *              |                                                                         |
|                                              |           |                                     |                                                                         |
| Computer ID Number*                          |           | Room and/or Office Number*          |                                                                         |
| Please provide your computer's ID number.    |           | Please enter your office info here. |                                                                         |
| Class Tech Support Needed *                  | 0         |                                     |                                                                         |
| Nextex                                       |           |                                     |                                                                         |

# **Checking Your Service Request Tickets and Other Icon Button Options**

Note - You can log into <u>HelpDesk.seattlecolleges.edu</u> anytime to check on your ticket(s).

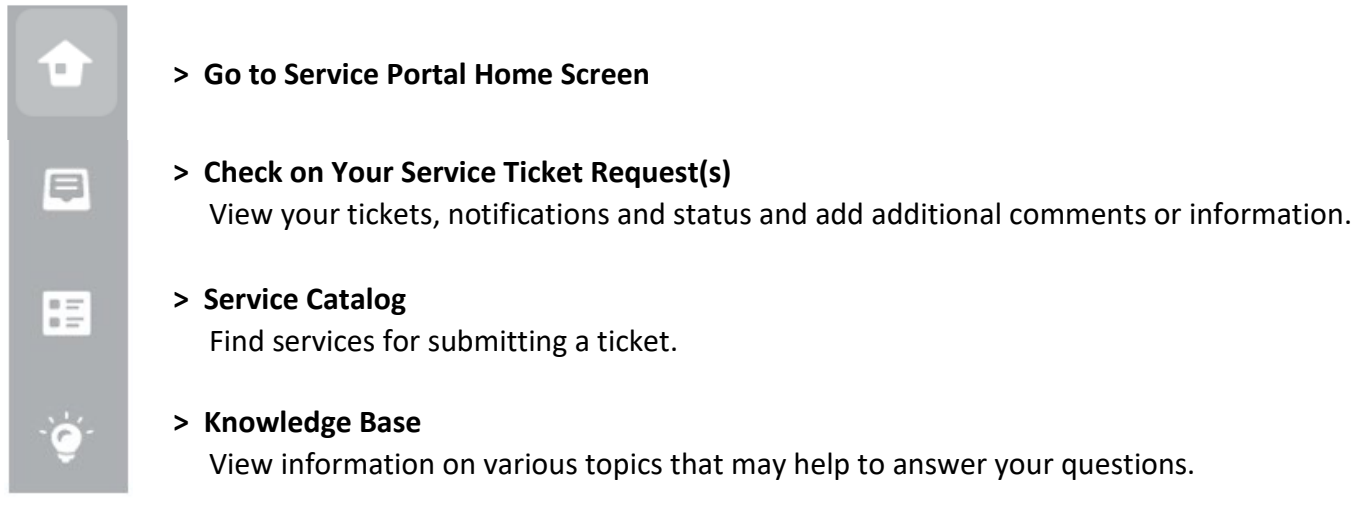

## 3. To Sign Out

- Click on your profile icon (top right) and select Sign Out.
- Signing out takes you to the MyApps dashboard.
- Sign out from the dashboard by clicking the arrow by your name (top right) and selecting Sign-out.

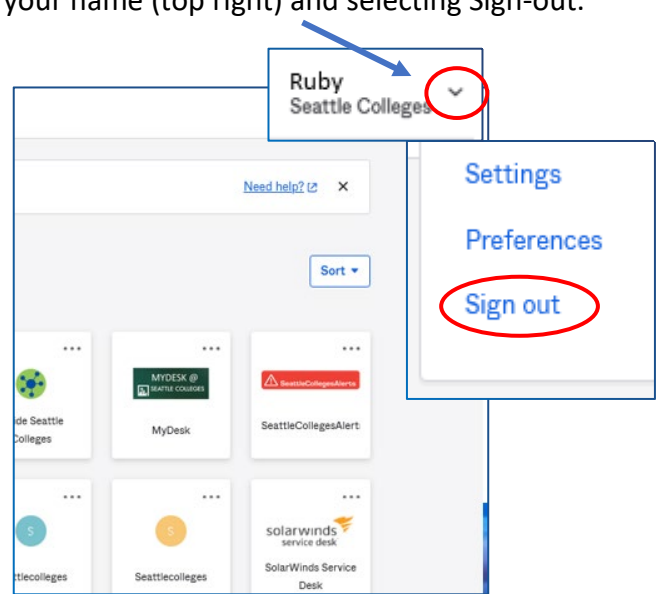

For assistance, please contact the IT Help Desk - <u>https://itservices.seattlecolleges.edu/it-help-desk</u> North 206.934.3630 ◆ Central 206.934.6333 ◆ South 206.934.5844 Or visit our IT Services LiveChat line at https://direct.lc.chat/11900901/3

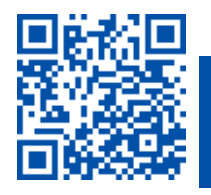

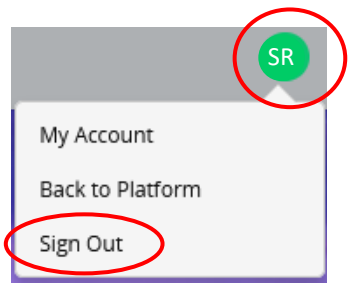